# **Open Online Interface**

#### ×

Dieses Modul exportiert Daten aus PC CADDIE zur Anzeige auf Ihrer Internetseite.

## **Open Online Turnier Interface**

Das sogenannte Open Online Interface ist ein eigenes PC CADDIE Modul, welches Turnierlisten im XML Format erzeugt und für die Weiterverarbeitung bereitstellt. Diese Funktion wird dann eingesetzt, wenn Listen in eine externe Homepage oder einen Infoscreen integriert werden sollen. Wenn das Modul lizenziert ist, erscheint im Internetdialog der Wettspiele der Button **Parameter**.

| Intranet-Information                                  | en (interne ID: 30)                                                                                                    | <b>—</b> ×          |
|-------------------------------------------------------|----------------------------------------------------------------------------------------------------|---------------------|
| Turniername:<br>Spielform:<br>Informationen           | PC CADDIE Cup<br>Vierball - Stableford; 18 Löcher<br>Kategorien   Spielerzahl   Meldegrenzen   Funktionen                       | <u>✓ <u>0</u>K</u>  |
| Ausrichter:<br>Bemerkung:<br>Nenngeld-Info:<br>Start: | Club ■ DGV-ID: 490000331538   Sponsor: Schmedding Software Systeme   30 € für Mitglieder, 45 € für Gäste   Tee: 1   Zeit: 10:00 | Parameter<br>Export |
| Anzeige-Status:<br>Turnier ladbar für di              | Meldeliste, Startliste und Ergebnisliste     Teamergebnisse:   (keine Teamwertung zeigen)     ese Clubnummern:   0499001        |                     |
| Alle Sp                                               | Wettspiel-Informationen im IIS öffnen<br>Zuletzt gestartet:<br>ieler per Intranet prüfen                                        |                     |
| Melde                                                 | iste ins Intranet stellen                                                                                                    |                     |
|                                                       |                                                                                                    | Abbruch             |

Hier werden nun die Einstellungen für den künftigen XML-Export eingerichtet:

| T | urnier-Ergebnis                        | sliste exportieren 🛛 🕅                                                 |  |  |  |
|---|----------------------------------------|------------------------------------------------------------------------|--|--|--|
|   | Mit die:                               | ser Funktion wird die Ergebnisliste<br>in eine Datei exportiert:       |  |  |  |
|   | Allgemei                               | in Externes Programm                                                   |  |  |  |
| 1 | Verzeichnis:                           |                                                                        |  |  |  |
| 2 | Dateiname:                             | TUEX <such>.XML</such>                                                 |  |  |  |
|   | dabei gilt:                            | <such> = Suchkürzel<br/><code> = interne ID des Turniers</code></such> |  |  |  |
|   | 🔽 Header mit                           | Turnierinformationen                                                   |  |  |  |
|   | Platzinformationen exportieren         |                                                                        |  |  |  |
|   | ✓ ANSI-Zeichensatz                     |                                                                        |  |  |  |
|   | Automatisch beim Drucken aktualisieren |                                                                        |  |  |  |
| 3 | Automatisc                             | h mit [Internet] aktualisieren                                         |  |  |  |
| 4 | Sofortige Ir                           | nternet-Übertragung                                                    |  |  |  |
|   | Login:                                 | 0990011 Passwort:                                                      |  |  |  |
| - |                                        |                                                                        |  |  |  |

- 1. Pfad eintragen wohin die Datei exportiert werden soll. Es empfiehlt sich, den FTP Ordner im PC CADDIE Hauptverzeichnis zu verwenden.
- 2. Name der Exportdatei kann auch leicht abweichend jedoch stets gleich sein (z.B. T-<SUCH>.XML).
- 3. Die Funktion der Automatischen Aktualisierung mit dem Internet startet den Export sobald die Verbindung zum Intranet hergestellt wird. Die Bestehende Datei wird mit der aktuellen überschrieben, sollte es Änderungen gegeben haben.
- 4. Die Sofortige Intranet-Übertragung ist die eigentliche Schnittstelle für Startzeit.com Kunden und aktualisiert die Anzeige jeweils unmittelbar auf der Homepage des Anbieters.

Im Reiter **Externes Programm** wird definiert was mit der exportieren Datei gemacht wird. Dabei hat man die Möglichkeit mit einer \*.ini Datei den direkten Upload zu starten.

| Turnier-Ergebr | nisliste exportieren                                      | 23 |
|----------------|-----------------------------------------------------------|----|
| Mit d          |                                                           |    |
| Allgem         | ein Externes Programm                                     |    |
| Nach dem E     | xport dieses Programm starten:                            |    |
|                | 🖻                                                         |    |
| Parameter:     | @C:\PCCADDIE\FTP\ftp-script.ini                           |    |
| dabei gilt:    | <path> = Verzeichnis<br/><file> = Dateiname</file></path> |    |

Parameter zum Aufrufen der \*.ini Datei die in der Folge den Upload auslöst.

Datei welche den Upload startet.

Der Aufbau der Datei muss wie im Beispiel erfolgen. Serveradresse, Login, Passwort etc. Diese FTP-Zugangsdaten des externen Servers muss der Kunde PC CADDIE bekanntgeben.

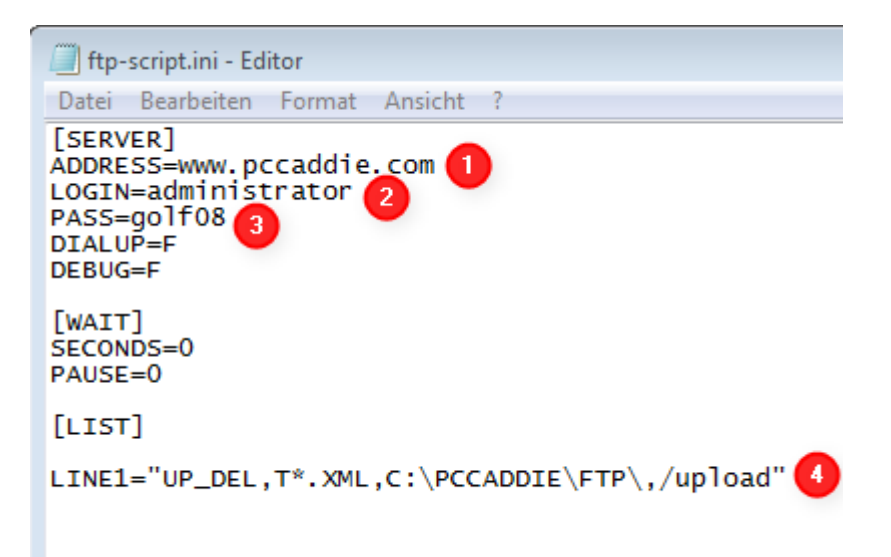

- 1. Adress: Serveradresse
- 2. Login: Serverlogin
- 3. Pass: Passwort des Servers
- Line1: Befehlszeile diese übernimmt dabei folgende Aufgabe: Line1= uploaden anschl. löschen, der Datei, die dem folgenden Namen entspricht (Dateinamensfilter: T\*.XML, Lokaler Pfad: C:\PCCADDIE\FTP, Serverpfad: /upload ) starten

Die Datei kann nun vom Empfänger weiterverarbeitet werden.

#### **Open Online Timetable Interface**

Um Timetabledaten an einen externen Empfänger (z.Bsp. Infoscreen mit Anzeigeschlaufe) zu senden braucht es den PC CADDIE://online Echtzeit-Service und Sonderparameter, welche von uns eingefügt werden.

Bei dieser Funktion wird eine Datei in den FTP Ordner gelegt, welche sich TTEX nennt. Diese Datei kann dann von einem externen Programm verwendet und dadurch die Timetable Anzeige generiert werden.

## **Open Online Personen Interface**

Für den Personenexport via FTP wird ebenfalls ein Sonderparameter benötigt. Sobald dieser durch jemanden von uns eingefügt wurde, erscheint im Menüpunkt **Personen** das entsprechende Untermenü **FTP-Export.** 

Im folgenden Dialog werden die Grundeinstellungen für den FTP Upload einer \*.txt Datei auf einen (zum Beispiel) Webserver vorgenommen:

| Parameter 🛛                                    |  |  |  |
|------------------------------------------------|--|--|--|
| Personengruppe:                                |  |  |  |
|                                                |  |  |  |
| Mit der Nachtautomatik starten                 |  |  |  |
| Export-Umfang:                                 |  |  |  |
| Personen-Datei: pers.txt                       |  |  |  |
| Hcp-Datei: hcp.txt                             |  |  |  |
| Hcps ab diesm Datum exportieren: 01.01.10      |  |  |  |
| Auch aktuelle Turniere automatisch exportieren |  |  |  |
| FTP-Konfiguration:                             |  |  |  |
| Server-Verzeichnis: /upload                    |  |  |  |
| Server-Name: www.pccaddie.com                  |  |  |  |
| Login: administrator                           |  |  |  |
| Passwort:                                      |  |  |  |
| Abgleich an diesem Computer starten            |  |  |  |
| Jetzt starten F3                               |  |  |  |
|                                                |  |  |  |

1. Welche Personengruppe soll exportiert werden?

- 2. Zu welchen Zeiträumen soll der Export starten, bzw. soll der Ablauf automatisiert mit der Nachtautomatik gestartet werden?
- 3. Namen der Exportdateien
- 4. Hier wird wiederum, wie beim Open Online Interface, die **FTP-Konfiguration** eingegeben. Außerdem definiert man durch das Setzen des Hakens bei **Abgleich an diesem Computer starten**, welcher Rechner diese Aufgabe übernehmen soll.

Mit **Jetzt starten** (F3) kann der Export auch jederzeit manuell gestartet werden.